## Инструкция по установке МДЗ «Аккорд-МКТ»

## Предварительная настройка в операционной системе:

— Создать раздел на диске размером 1024 Mb, файловая система FAT32, метка AMDZ, через утилиту diskmgmt.msc.

## Порядок установки с USB-носителя:

- 1. Полученный от ОКБ САПР образ МДЗ «Аккорд-МКТ» записать на USB-носитель.
- 2. В BIOS произвести следующие настройки:
  - 2.1. Установить язык BIOS Английский.
  - 2.2. Значение параметра Fast Boot Disabled.
  - 2.3. Значение параметра CSM Disabled.
  - 2.4. Установить пароль на вход под Администратором в BIOS.
  - 2.5. Выставить загрузку с USB-носителя с МДЗ «Аккорд-МКТ».
- 3. Произвести загрузку с USB-носителя с МДЗ «Аккорд-МКТ»:
  - 3.1. На первом этапе в автоматическом режиме считывается образ BIOS с материнской платы, после этого происходит перезагрузка.
  - 3.2. На втором этапе производится запись управляющего модуля в BIOS и автоматическая перезагрузка.
- 4. После включения СВТ появляется запрос предъявления идентификатора, необходимо нажать Ctrl+L и ввести следующие данные:

логин okbsapr пароль okbsapr

5. Далее необходимо произвести настройки согласно документации на МДЗ «Аккорд-МКТ»